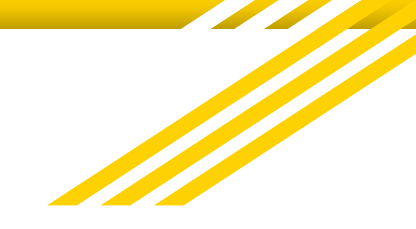

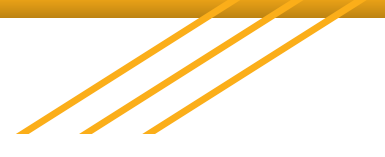

# **Prisma Health**

### **Clinical Ladder Program**

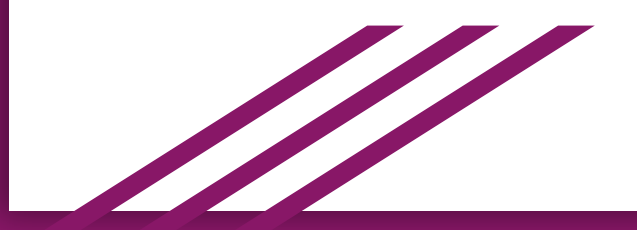

### **Program Onboarding**

### **Home Page**

• Applying to Prisma's Clinical Ladder Program

### **Application** Page

- Requirements/Activities
- Requirement Details

### **Home Page**

| P <b>?ISM</b> <sup>1</sup> HEALTH <sub>®</sub>                                                            | A 🗟 🔔 🛔                                                                                                    | ome          |
|----------------------------------------------------------------------------------------------------|----------------------------------------------------------------------------------------------------|--------------|
| \$ SETTINGS                                                                                               |                                                                                                    |              |
| Alexis Test                                                                                               |                                                                                                    |              |
| Alexis Test                                                                                               |                                                                                                    | ly Portfolio |
| Classification: RN, Member Since: Aug 2021 (0 days)                                                       |                                                                                                    |              |
| ♥ Fullerton, CA □ (800) 671-3606                                                                          | A                                                                                                    | lert Center  |
|                                                                                                    | Helpful links                                                                                                    |              |
| O Resume Upload a current copy of your resume. Upload Now                                                 | C* Prisma Health Clinical Ladder Program (PDF)         View the Prisma Health CLP here. Program document         updated Summer 2021 for FY22.            | ly Profile   |
| O Apply for the Clinical Ladder Program (CLP) Click to apply to Prisma Health's Clinical Ladder Apply Now | Tutorial Videos Website<br>This is a website that lists the StaffGarden GROW Tutorial<br>videos.                                                          |              |
| Program.                                                                                                  | C Mobile Device Shortcut Guide (PDF)<br>This is a How to Guide on how to create a mobile device<br>shortcut for a Clinical Ladder Program in StaffGarden. | lit Button   |
|                                                                                                    | Edit your Profile<br>Update your name, email, password, photo, and contact                                                                                | elpful Links |

information.

Update your name, email, password, photo, and contact

# Applying

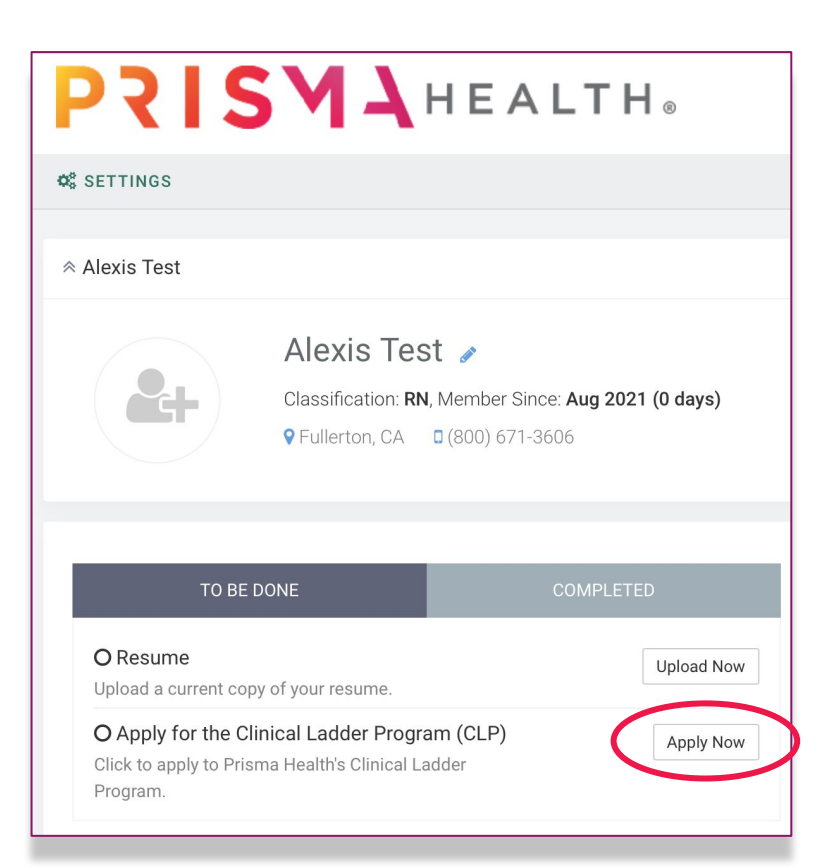

Click on the **'Apply Now'** button to apply to Prisma Health's Clinical Ladder Program.

## Applying

### You should ensure that you

currently meet the level

requirements *before* selecting

### your level for your application.

2021 October (Q1) Clinical Ladder Program (CLP)

Select the level you wish to complete. Each level lists pre-requisites. You should ensure that you currently meet these requirements before selecting this level.

#### 含 Level II (New)

Level 2 is based on a competent stage of development.

Requirements

- 1. Nurse Experience Must have worked as a licensed nurse for minimum of 2 years and a minimum of one full year with Prisma Health.
- 2. Direct Patient Care Currently works in direct patient care whose job description specifies they spend at least 50% of the time in direct patient care.
- Annual Performance Evaluation Must be performing at a satisfactory level in their daily
  practice evidenced by appropriate scores in annual performance evaluations.
- 4. No Disciplinary Actions Have no written disciplinary actions in their record for the year prior to the submission date.

Select Level II (New)

#### 睂 Level Ⅱ (Renewal)

Level 2 is based on a competent stage of development.

Requirements

- Nurse Experience Must have been a nurse for at least 2 years and have worked for Prisma Health for 1 full year.
- 2. Direct Patient Care Currently works in direct patient care whose job description specifies they spend at least 50% of the time in direct patient care.
- 3. Annual Performance Evaluation Must be performing at a satisfactory level in their daily

# Applying Cont'd

| Your Information |                                          |               |                   |              |                     |
|------------------|------------------------------------------|---------------|-------------------|--------------|---------------------|
| Name:            | Alexis Test                              |               |                   |              |                     |
| Email Address:   | alexis.test@staffgarden.com              |               |                   |              | Select the facility |
| Facility:*       | Prisma Health Baptist Hospital           |               |                   | ~            | location and        |
| Department:      | Medical-Surgical                         |               |                   | ~            | department          |
| Status:          | Current Employee                         | FTE:          |                   | 1            | applicable to you   |
| Manager:         | Test Manager                             |               |                   | ΘQ           |                     |
|                  | (Please select your manager from right.) | the list by c | licking on the bu | utton at the | Fill in all fields. |
| Hire Date:       | August                                   | ~             | 2010              | ~            |                     |
|                  | (Your approximate hire date.)            |               |                   |              |                     |

### **Selecting a Manager**

 Click on magnifying glass or bar to select your manager.

| Name:          | Alexis Test                                            |                              |   |        |  |
|----------------|--------------------------------------------------------|------------------------------|---|--------|--|
| Email Address: | alexis.test@staffgarden.com                            |                              |   |        |  |
| Facility:*     | Prisma Health Baptist Hospital                         |                              | ~ | Email  |  |
| Department:    | Medical-Surgical                                       |                              | ~ | Linai  |  |
| Status:        | Current Employee V FTE:                                |                              | 1 | Sort b |  |
| Manager:       | Test Manager                                           | ۲                            | Q | 7      |  |
|                | (Please select your manager from the list by c right.) | licking on the button at the | e | Fin    |  |
| Hire Date:     | August 🗸                                               | 2010                         | ~ |        |  |
|                | (Your approximate hire date.)                          |                              |   | A      |  |
|                |                                                        |                              |   | (r     |  |

2. Use the arrows at the bottom to go through the list of names or use the filters to find the manager you are looking for. Click on the name of your manager to select them for your application.

| Em.  |                         |                              |
|------|-------------------------|------------------------------|
| Ema  | ail Address:            |                              |
| Sort | t by:                   | V Descendi                   |
| F    | ind Cancel (            | Employee (4)                 |
|      | Name                    | Email Address                |
|      | Alanna Woods<br>(pvhmc) | alanna.woods+pvhmc@staffga   |
|      | Ann Mendoza             | ann.mendoza@pvhmc.org        |
|      | Jeff MacKenzie          | jeff.mackenzie@pvhmc.org     |
|      | Test Manager            | test.manager30@staffgarden.c |

### **Application Requirements**

| * R | equirements                                                                                                    |                |
|-----|----------------------------------------------------------------------------------------------------|----------------|
| 0   | Clinical Exemplar<br>(Submit 1 Connect to Purpose Story.)                                                                                                    | Clink on the   |
|     | My Status: Pending                                                                                                    | button to the  |
| 0   | (Submit 1 Outcomes-based Project with Data.)<br>My Status: Pending                                                                                                    | right of a     |
| 0   | Reflections of the Magnet Concepts         (Submit Reflections of the Magnet Concepts in Ladder Program/Professional Practice.)         My Status: Pending                                                                                         | requirement to |
|     | Contact Hours                                                                                                    | enter in your  |
|     | (Sixteen (16) contact hours are required with a minimum of six contact hours related to unit<br>goals and/or leadership development. Contact hours must be completed within twelve (12)<br>months prior to submission date.)<br>My Status: Pending | evidence.      |
| 0   | 18 Required Points     Points:       (A minimum of 18 points are required.)     0 / 18       My Status: Pending     0 / 18                                                                                                    |                |

### **Completing a Requirement**

|     | 0             | 18 Requ<br>(A minime<br>My Statu: | uired Poi<br>um of 18 p<br>s: Pending | nts<br>points are re                                              | equired.)                                                                                                    | Points:<br>0 / 18                      | +                                                       |
|-----|---------------|-----------------------------------|---------------------------------------|-------------------------------------------------------------------|----------------------------------------------------------------------------------------------------|----------------------------------------|---------------------------------------------------------|
| Sor | t by:<br>Find | Add Add                           | De     All     Done                   | scending Cle                                                      | <b>PVHMC Engagement Activities</b> 3                                                                                                    | Search for Activities                  | Profession                                              |
|     | _             | Area                              | Counts As                             |                                                                   | Attend/participate in one event. May include                                                                                                    | One (1) apheresis or blood donation at | Outreach                                                |
|     | Clinic        | al Expertise                      | 4                                     | Bedside Nurs<br>Project (Parti<br>(Area: Clinica<br>Participant M | but not limited to:<br>e.g. AHA/LA County Hands only CPR,<br>Community Unified School Districts q15 min,<br>EMS events, San Gabriel/Pomona Regional<br>Center Emergency Preparedness, Stroke | event. e.g. Red Cross or Life Stream   | Symposium<br>Perinatal Sy<br>Neuro Symp<br>Pediatric/Ne |
|     | Clinic        | al Exp<br>satis                   | "+" or "<br><b>fy this r</b>          | " will dis<br>equireme                                            | splay a list of options. Ple                                                                                                    | ease use the + button to               |                                                         |

Power of Pod STEAM Fair Cocor Chavez Day

### **Requirement Details**

### Complete fields.

### These can be edited at a

later time if needed.

Form 3 - Evidenced Based Practice/ Change Project (Lead)

EBP project (pre-approved and in collaboration with Manager - Nursing/ Assistant Manager - Nursing/ CPS and/or Center for Frontline Leadership Projects) using evidence-based practice. Based on review of current research and/or literature, a recommendation for practice change is developed and presented to the unit, facility, or system council. A change in practice occurs based on the evidence and recommendation.

₽

Read and evaluate professional nursing journals and/or best practices to expand knowledge, compare findings to current practice/patient outcomes, and make recommendation for change. Present findings and references at a staff meeting (minimum of three references within last five years). Make a recommendation to unit and/or facility or system-wide council as appropriate. Must be completed within the year prior to submission.

Documentation Required:

Completed Form 3

1

· Forms to support involvement e.g. literature review for, Staff and/or unit council meeting minutes that reflect presentation of information/findings.

Lead / Chair = 4 points (maximum of 4 points)

#### 

| itle of Project:                                                                       |                                                    |  |
|----------------------------------------------------------------------------------------|----------------------------------------------------|--|
| ate Project Began:                                                                     | <b>m</b>                                           |  |
| ate Project Completed:                                                                 | m                                                  |  |
| ist people involved in the project and their<br>wolvement/distribution of assignments. | Include name(s), credential/role, and involvement. |  |

Document to support involvement e.g. literature review for, Staff and/or unit council meeting minutes that reflect presentation of information/findings.

### **Choosing a Status for an Activity**

Added - you've chosen the activity, but have not yet started it

In Progress - you are working on this activity

| Status:         | ✓ Added / Planned                                                                                                    | - |
|-----------------|----------------------------------------------------------------------------------------------------|---|
|                 | In Progress                                                                                                    |   |
|                 | Complete                                                                                                    |   |
| Initiative:     | New Knowledge, Improvements, Innovation                                                                                 | V |
|                 | (Select the initiative that best matches your project.)                                                                 |   |
| Activity Title: | Evidenced Based Practice/ Change Project (Lead)                                                                         |   |
|                 | (The name displayed on your main application. Use this to distinguish between multiple instances of the same activity.) |   |

**Complete** - you have finished this activity

### **Requirements Details**

Review your selections you have added and your responses on your Application page.

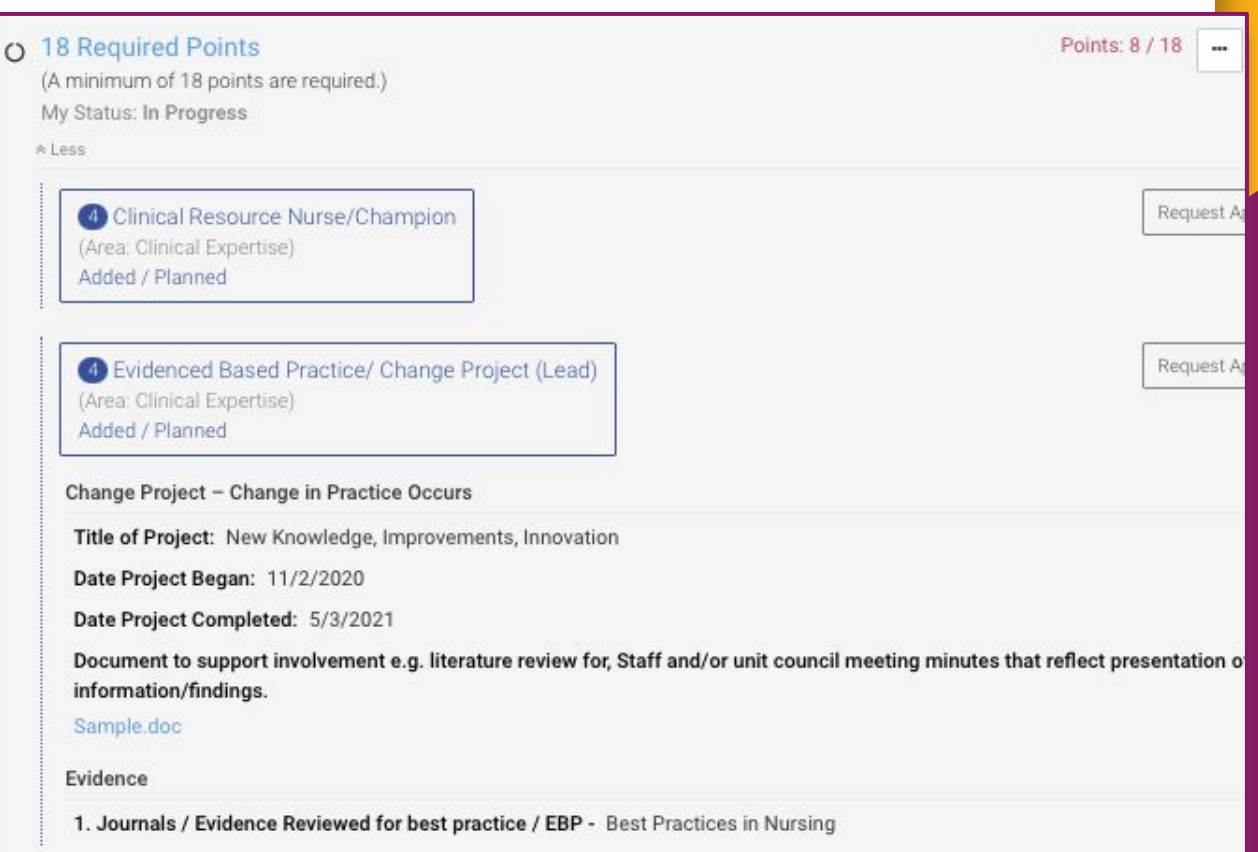

### **Activities Section**

### Delete

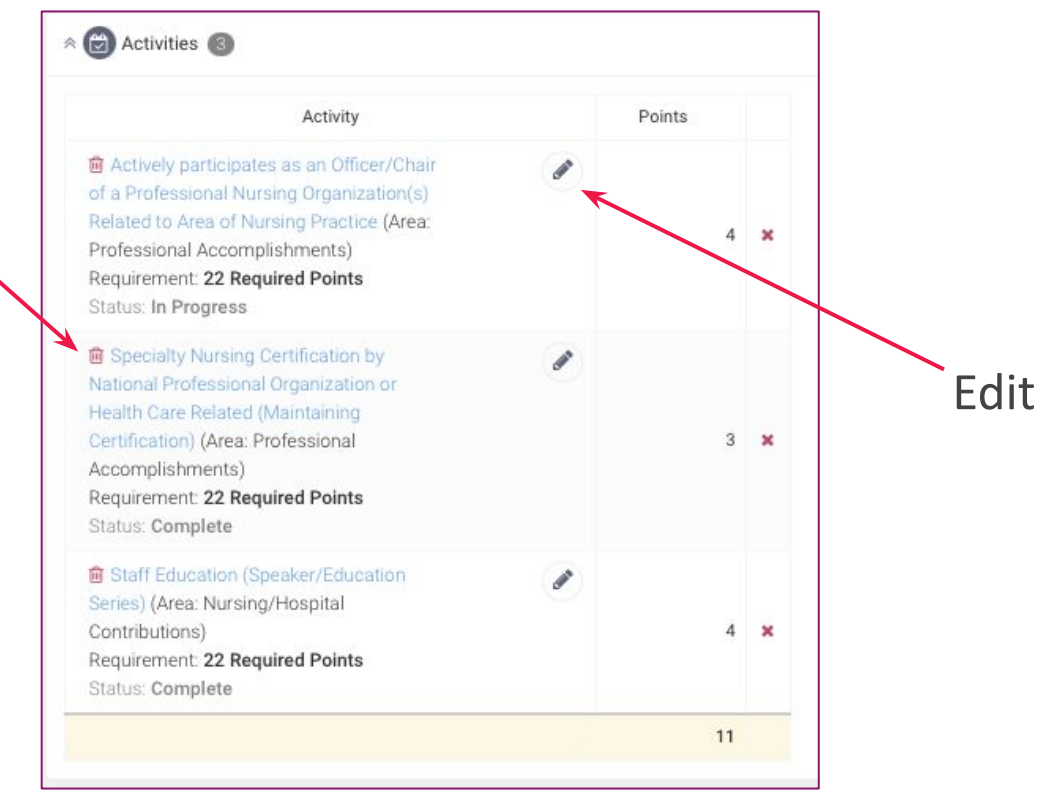

To edit or delete selections, scroll all the way down to the Activities section.

### **Request Approval**

#### Clinical Exemplar

(Submit 1 Outcomes-based Project with Data.) My Status: Complete

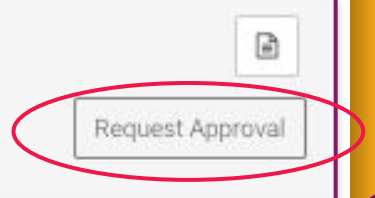

Some activities and/or requirements may ask for 'Request Approval.' To request approval click on the 'Request Approval' button and select the approver. When requesting approval, the information you provide will be sent to the approver for them to review and approve.

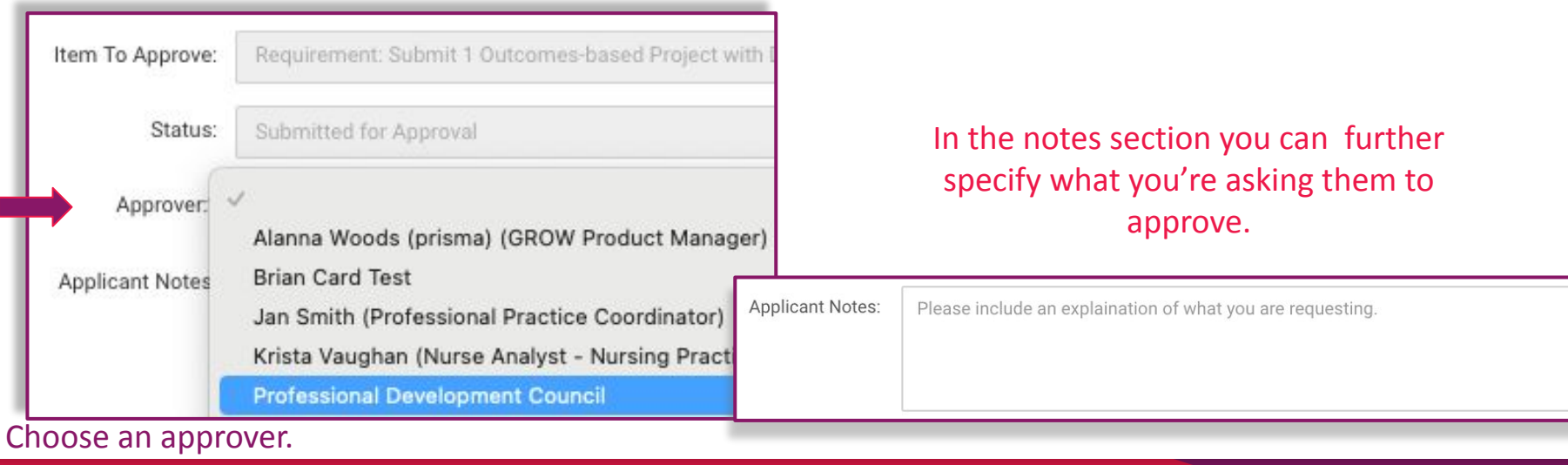

### Checkups

Checkups are available *after* your application has been pre-approved by your manager. When your application is pre-approved, your application status will update to Level(Approved).

|                   | Below Expectations                                                |   |
|-------------------|-------------------------------------------------------------------|---|
| My Progress:      | ✓ Meets Expectations                                              | 1 |
|                   | Above Expectations                                                | F |
| Owner Notes:*     | Everything is going smoothly. I am on track.                      |   |
|                   |                                                                   |   |
| fanager Progress: | Meets Expectations                                                | ~ |
| Manager Notes:    | Keep up the good work. Make sure to keep entering in your points. |   |
|                   |                                                                   |   |
|                   |                                                                   |   |

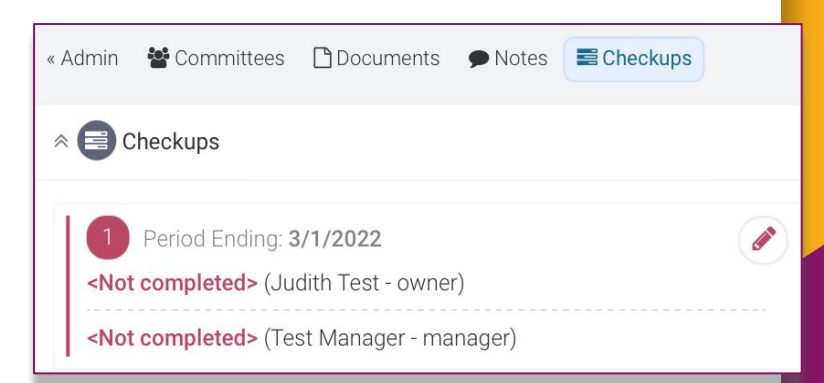

- 1. From your ladder application page, click on 'Checkups,' on the upper right hand side pane.
- 1. Begin by clicking on the pencil icon.
- 2. Select from the 'My Progress' dropdown list to indicate your
- 3. Enter in your comments regarding the progress of your ladder application.
- 4. Press 'Save'.

### **Submit for Approval**

|                                                        | V HELP OS SETTINGS             |          |
|--------------------------------------------------------|--------------------------------|----------|
| * Alexis Test - (70 % Complete) - Click to view Alexis | s ePortfolio                   |          |
|                                                        |                                |          |
| Program: 2021 October (Q1) Clinical Ladder Program     | Status: Level (Approved)       |          |
| (CLF)                                                  | East opdate: 6/30/2021 5.01 PM |          |
| Completed Level:                                       | Mobile Number: (800) 671-3606  |          |
| Applied: 8/30/2021                                     | Hired: Aug 2010 - 11.0 years   | 70 %     |
| Facility: Prisma Health Baptist Hospital               | Years Experience: 0.00         | Complete |
| Department: Medical-Surgical                           | Champion:                      |          |
| Manager / Director: Test Manager                       | 390x1 84/1056 *** 98:30 m 0    |          |
| (800) 671-3606                                         |                                |          |
| Created: 8/30/2021 3:35 PM by Alexis Test              |                                |          |
|                                                        |                                |          |

Submit for Approval indicates **ALL** of your program requirements have been fulfilled and ready to be reviewed.

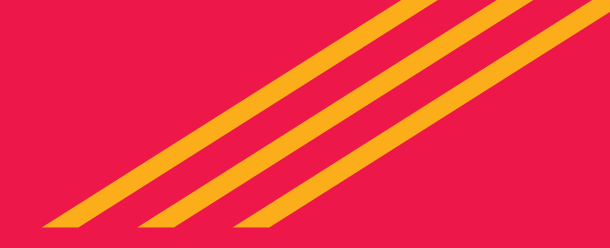

### **IT Questions?**

### Contact StaffGarden at 800-671-3606

### • Via Chat at <u>https://staffgarden.com</u>

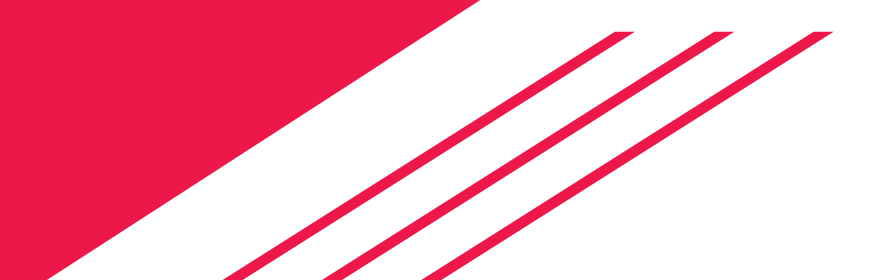